## Atelier de Géométrie 3D

## INSTALLATION SUR LE SERVEUR

1. A partir de la station :

Se connecter au réseau en qualité d'administrateur avec lien J: à \\<SERVEUR>\WINAPPLI Mettre la disquette dans le lecteur de la station Exécuter A:Install.exe Choisir :J:\ATGEOM3D comme répertoire d'installation Poursuivre l'installation

2. Opération spécifique :

Supprimer Atelier de Géométrie 3D du groupe Programmes

## INSTALLATION LOCALE SUR LES STATIONS

Installation locale :

Il semble inutile de procéder à une installation locale.

## ALTGEST Fiche complète.

Nom du logiciel : Description : Nom du partage : Répertoire Racine : Batch : Type : Resp. Log. : Suffixe : ATGEOM3D Atelier de Géométrie 3D \\<SERVEUR>\WINAPPLI P:\ J:\ATGEOM3D\GEOM3D.EXE Windows 16 ou 32 bit xxx G3d